Log onto the portal.

Click on "Funding"

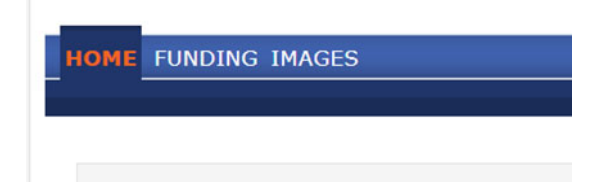

Click on "Adjustments"

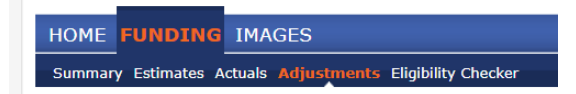

Locate the row for the funding term you want to see the adjustments for in the list shown and click on "Select"

| · · · · · · · · |         |            |              |  |  |  |  |  |  |  |
|-----------------|---------|------------|--------------|--|--|--|--|--|--|--|
| Adjustments     | Year    | Term       | Funding Type |  |  |  |  |  |  |  |
| Select          | 2017/18 | EEF Spring | 4 Year Olds  |  |  |  |  |  |  |  |
| Select          | 2017/18 | EEF Spring | 3 Year Olds  |  |  |  |  |  |  |  |
| Select          | 2017/18 | EEF Spring | 2 Year Olds  |  |  |  |  |  |  |  |
| Select          | 2017/18 | EEF Autumn | 2 Year Olds  |  |  |  |  |  |  |  |
| Select          | 2017/18 | EEF Autumn | 3 Year Olds  |  |  |  |  |  |  |  |

Click on the little triangle to see the full details of any adjustments.

| View A    | djustmen      | ts: 2017/18         | B EEF Au         | tumn            | - 3 Ye                       | ar Olds (                          | CHANGE                                |         |        |
|-----------|---------------|---------------------|------------------|-----------------|------------------------------|------------------------------------|---------------------------------------|---------|--------|
| ▶ Paid a  | s Adjustme    | nts - Total: £819   | 9.00, Paid D     | ate: 06         | -Dec-201                     | 17                                 |                                       |         |        |
|           |               |                     |                  |                 |                              |                                    |                                       |         |        |
| View Ad   | justments:    | 2017/18 EEF /       | Autumn - 3       | 3 Year          | Olds CH/                     | NGE                                |                                       |         |        |
| ⇒ Paid as | Adjustments - | Total: £819.00, Pai | d Date: 06-De    | ec-2017         |                              |                                    |                                       |         |        |
| Туре      | Date Added    | Child Name          | Date of<br>Birth | No. of<br>Hours | Override<br>Rate per<br>Hour | Total Child<br>Weighting<br>Amount | Total<br>Amount @<br>Provider<br>Rate | Amount  | Reason |
| Provider  | 06-Dec-2017   |                     |                  |                 |                              |                                    |                                       | £819.00 | [INC2] |